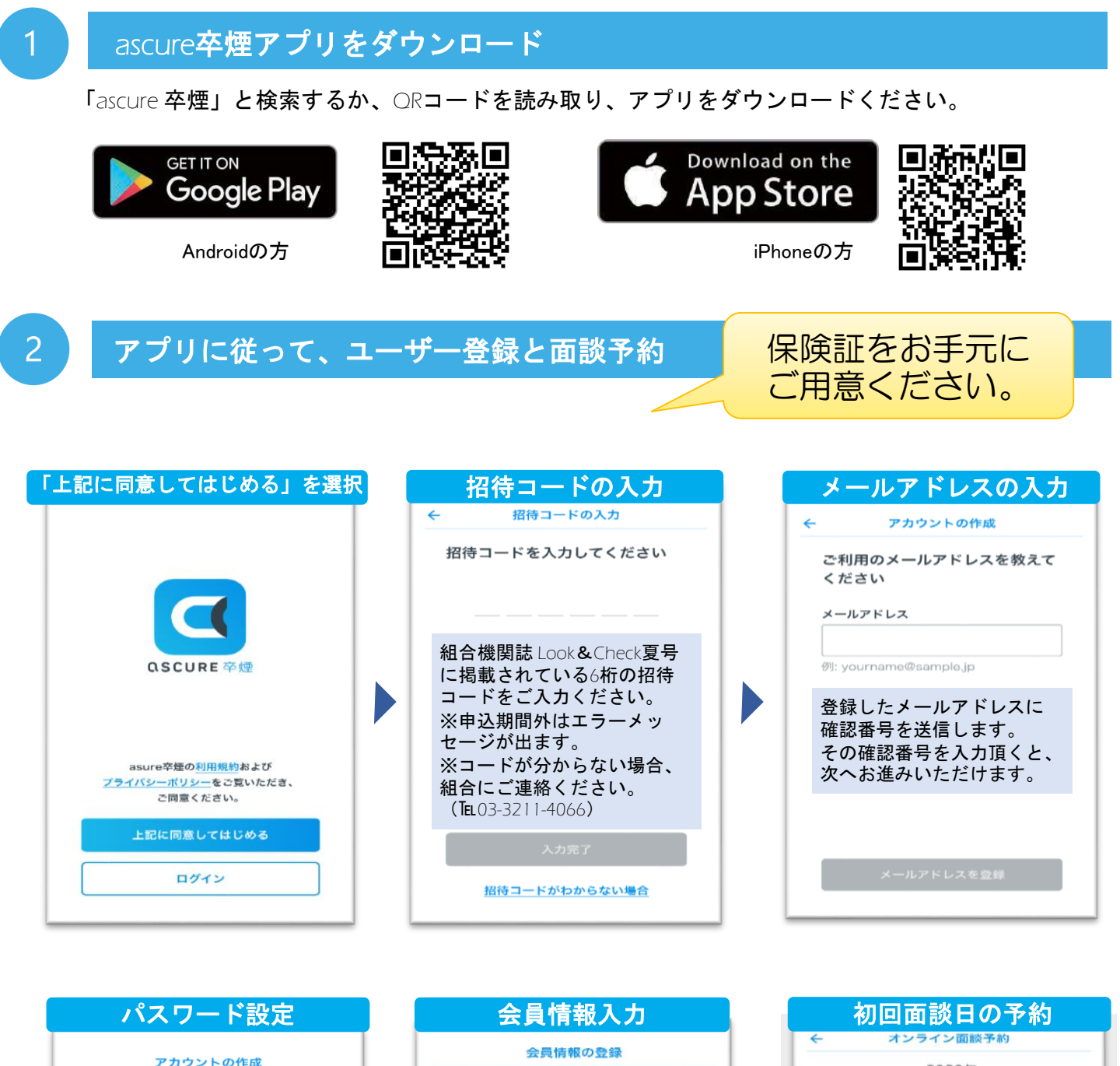

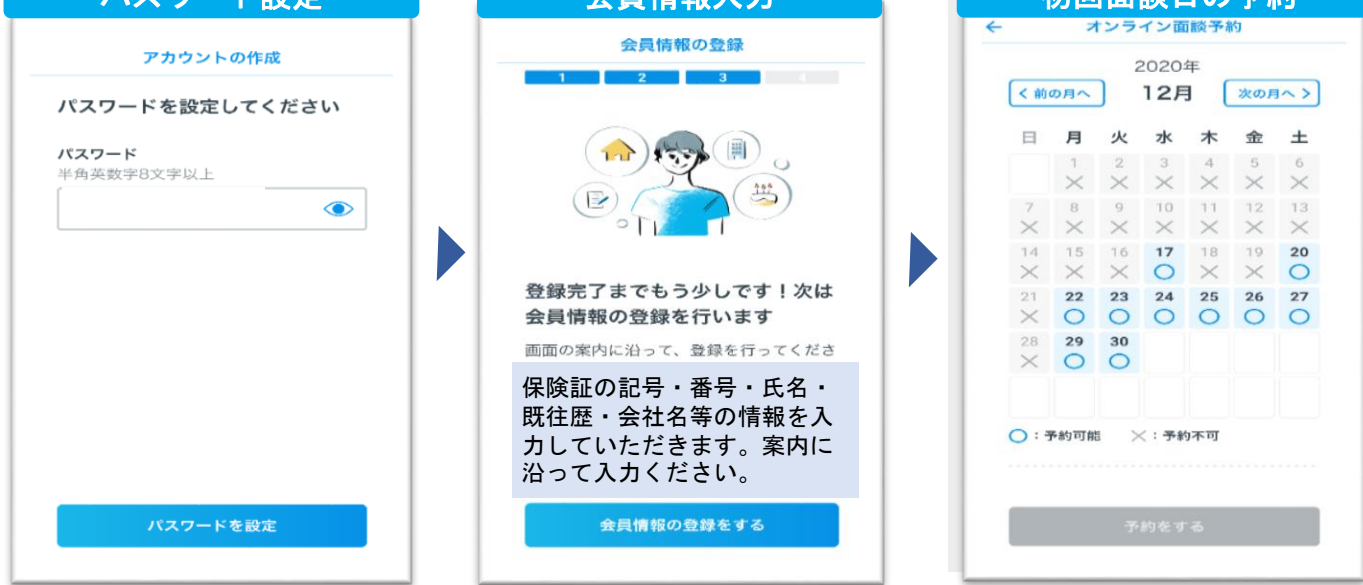

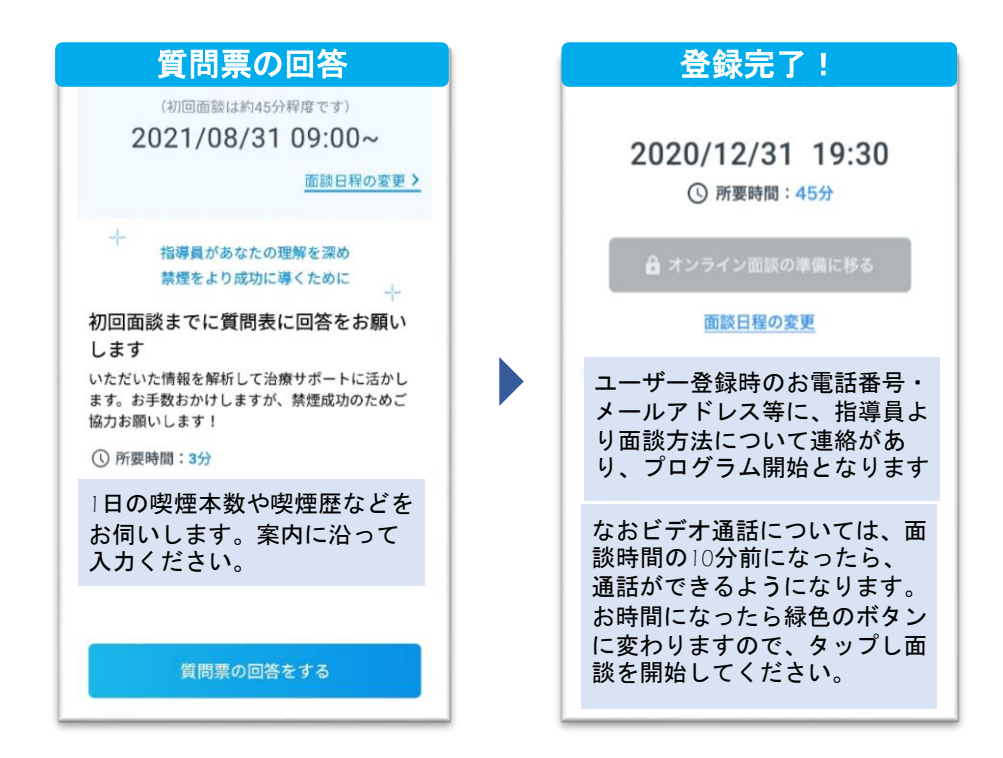

## 本プログラムご利用状況(記号・番号・氏名含む)について、進捗状況または禁煙の達成の程度を把握す るため、所属先の事業所に提供する場合があります。(被扶養者を除く)予めご了承ください。

お問い合わせ先ご不明点等ございましたら、下記までお問い合わせください。

ascure(アスキュア)卒煙サポートチーム 受付:月~金曜10時~17時(定休日:土、日、祝日 E-mail:ascure@cureapp.jp TEL:050-3066-5944 FAQサイト:<u>https://cureapp.zendesk.com/hc/ja</u>